# I'O DATA

## M-MANU201346-03

かんたんセットアップガイド

無線LAN中継機

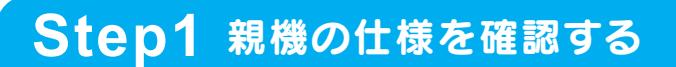

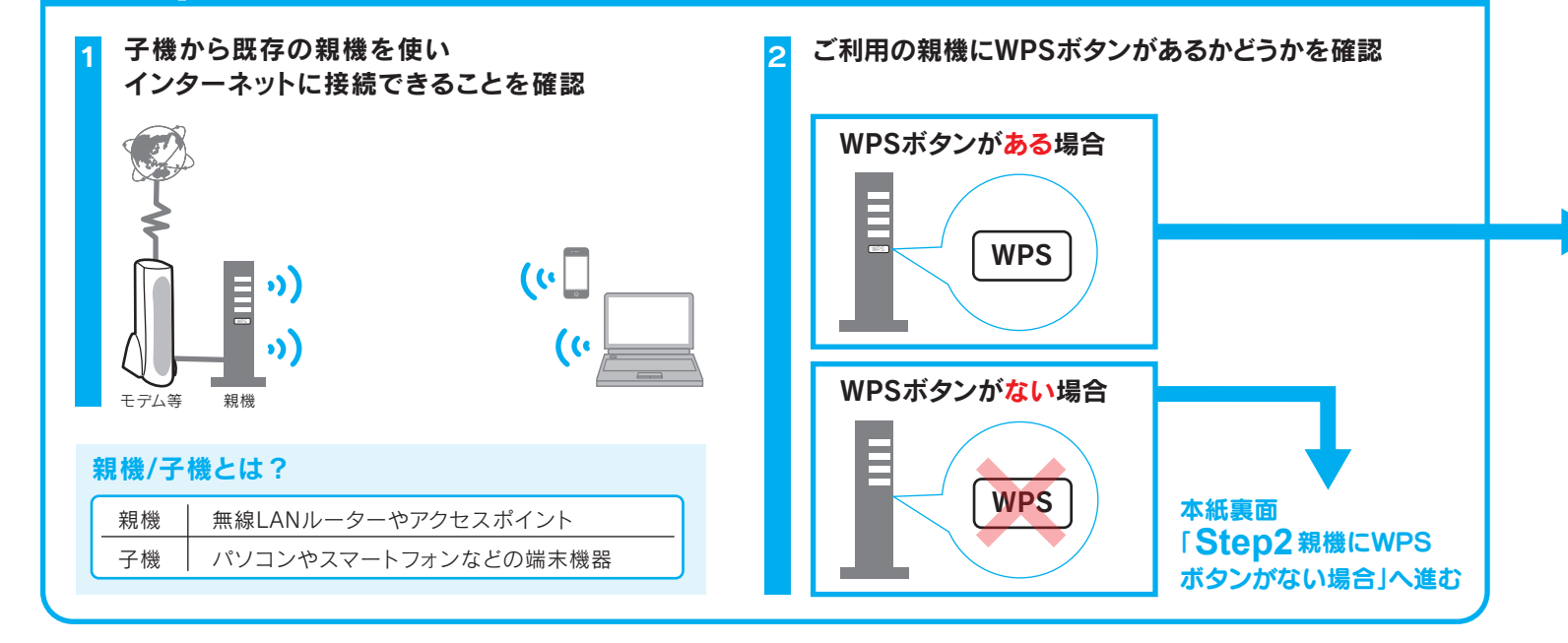

親機の仕様により接続方法が異なります。

| 各部の名前と                                                                                                    | 機能                                                                                  |                          |                                                               |                                                     |                                                        |  |
|----------------------------------------------------------------------------------------------------|-------------------------------------------------------------------------------------|--------------------------|---------------------------------------------------------------|-----------------------------------------------------|--------------------------------------------------------|--|
|                                                                                                    | WPSボタン<br>約3秒間長押しすると、親機とのWPS接続を開始します。                                               |                          |                                                               |                                                     |                                                        |  |
| Image: Second second sec | <b>ランプ</b>                                                                          | 状態                       | 概要                                                            | 縦置き                                                 | きスタンドの取り付け方                                            |  |
|                                                                                                    | 2.4GHz                                                                              | 点灯<br>消灯                 | 子機と2.4GHzで接続できる状態または接続中<br>子機と2.4GHzで接続できない状態                 |                                                     |                                                        |  |
|                                                                                                    | 5GHz                                                                                | 点灯<br>消灯                 | 子機と5GHzで接続できる状態または接続中<br>子機と5GHzで接続できない状態                     |                                                     |                                                        |  |
|                                                                                                    | WPS                                                                                 | 点灯<br>遅い点滅<br>速い点滅<br>消灯 | WPS接続完了(接続完了後、約5分間点灯)<br>WPS接続設定中<br>WPS接続に失敗<br>通常使用状態       | 小さい方のツメを<br>引っかける 引っかけて立てる                          |                                                        |  |
|                                                                                                    | 接続                                                                                  | 点灯<br>点滅<br>消灯           | デュアルまたはシングルモード時で親機と接続中<br>設定モード時<br>デュアルまたはシングルモード時で親機と未接続の状態 | 壁掛けで使う場合 本紙を参照し、親機との接続を完了してください。その後、「壁掛け用ガイドシート」を弊社 |                                                        |  |
|                                                                                                    | 電源                                                                                  | 点灯<br>  点滅<br>  消灯       | 電源オン時<br>初期化中<br>電源オフ時                                        | Webペ<br>➡ ht                                        | Vebページから印刷し、設置してください。<br>▶ http://www.iodata.jp/r/4572 |  |
| ▼ 側面 モード切り替えスイッチ 本製品の動作モードを設定します。                                                                                                    |                                                                                     |                          |                                                               |                                                     |                                                        |  |
|                                                                                                    | スイッチ 概要                                                                             |                          |                                                               |                                                     |                                                        |  |
| 初期化ボタン                                                                                                    | レージャー・・・・・・・・・・・・・・・・・・・・・・・・・・・・・・・・・・・                                            |                          |                                                               |                                                     |                                                        |  |
| 約3秒間押すと、                                                                                                    |                                                                                     |                          |                                                               |                                                     |                                                        |  |
| 設定に戻します。                                                                                                    | デュアル 2.4GHzと5GHzの子機が両方ある場合に設定します。<br>(親機が2.4GHz帯で動作していても子機と5GHzで接続する場合はデュアルに設定します。) |                          |                                                               |                                                     |                                                        |  |
|                                                                                                    | LANランプ                                                                              |                          |                                                               |                                                     |                                                        |  |
| <b>DC IN</b><br>添付のACアダプター<br>を接続します。                                                                                                    | <b>設定用LANポート</b><br>パソコンやハブとLANケーブルで接続する場合のポートです。                                   |                          |                                                               | 状態                                                  | 概要                                                     |  |
|                                                                                                    |                                                                                     |                          |                                                               | 点灯   100<br>占減   100                                | 00/100/10Mbpsでリンク中<br>00/100/10Mbpsでデータ洋暦信中            |  |
|                                                                                                    |                                                                                     |                          |                                                               | 黒/滅   100<br>消灯  リン                                 | クがない状態                                                 |  |
|                                                                                                    |                                                                                     |                          |                                                               |                                                     |                                                        |  |

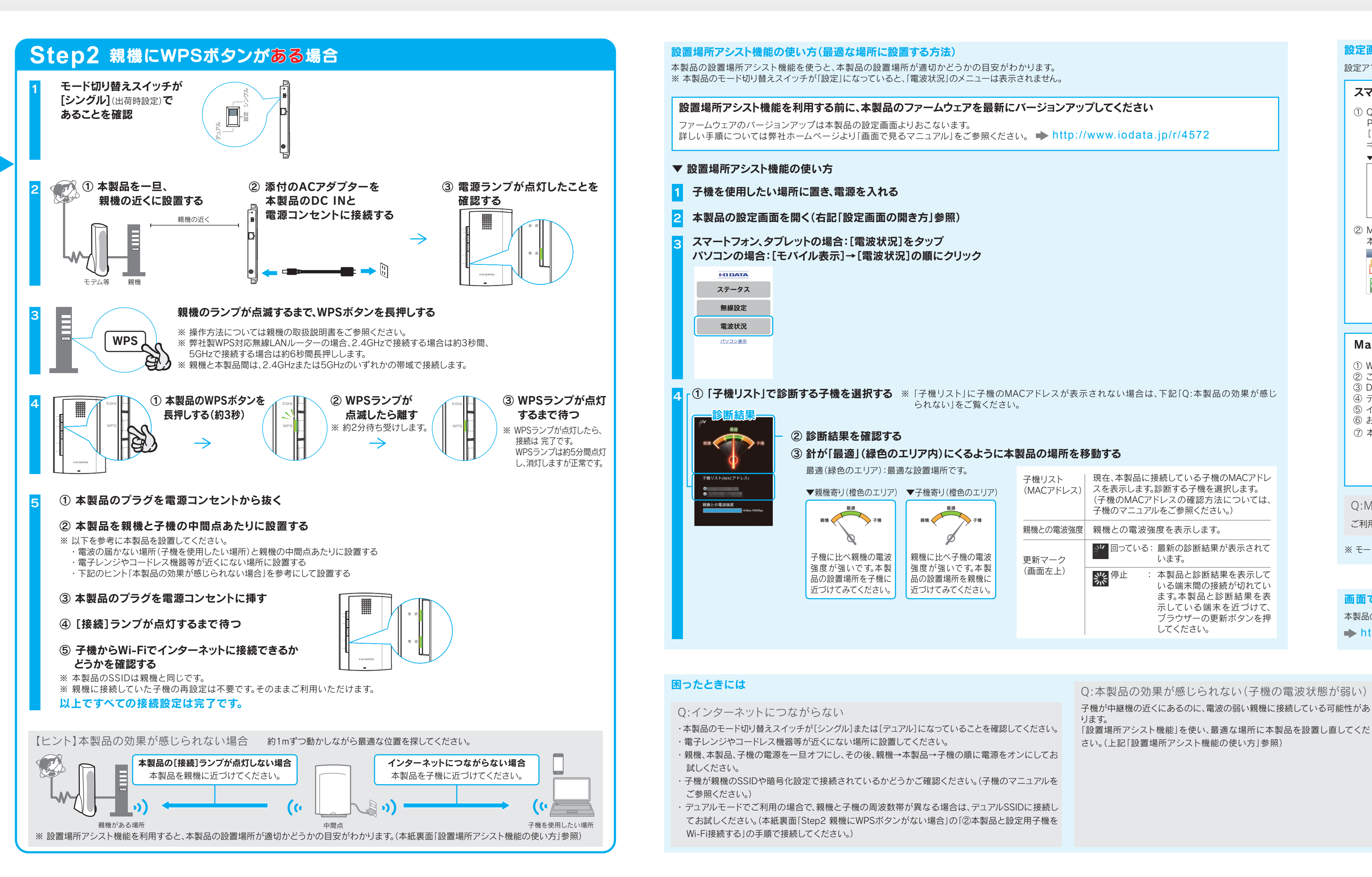

### 設定画面の開き方

設定アプリ「Magical Finder」を利用して開きます。

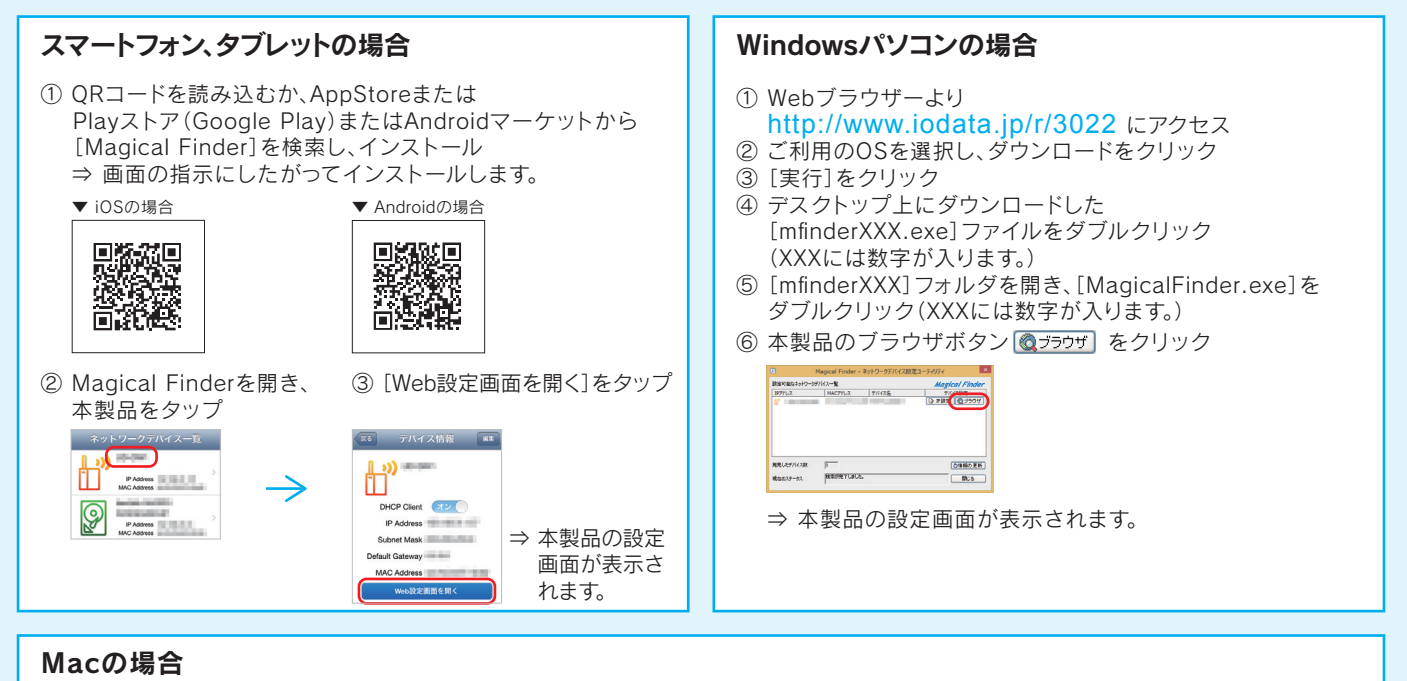

- ① Webブラウザーより http://www.iodata.jp/r/3022 にアクセス
- ② ご利用のOSを選択し、ダウンロードをクリック
- ③ Dockの[ダウンロード]→[MagicalFinder for Mac XXX.dmg]ファイルの順にダブルクリック(XXXには数字が入ります。)
- ④ デスクトップ上の[MagicalFinder for Mac XXX]→[Magical Finder]の順にダブルクリック(XXXには数字が入ります。)
- ⑤ インターネット上からのダウンロードファイルを開く場合の警告が表示された場合、[開く]をクリック
- ⑥ お使いのパソコンに設定してあるパスワードを入力し、[OK]ボタンをクリック ⑦ 本製品のブラウザボタン 🔕 フラウザをクリック

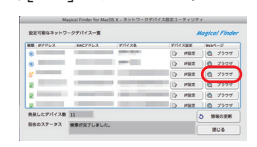

Q:Magical Finderで本製品が表示されない

ご利用のパソコンのファイアウォール機能、ウィルス対策ソフトを一時的に停止、終了し、再度ご確認ください。設定完了後は、元に戻してください。

※ モード切り替えスイッチが[設定]の場合は、「Magical Finder」を利用せず、Webブラウザーに本製品のIPアドレス(192.168.0.203)を入力して開くこともできます。

#### 画面で見るマニュアルについて(本製品の詳細設定やFAQなど)

本製品の詳細な設定やゲーム機の接続方法、トラブルの対処方法等は、弊社ホームページより各画面で見るマニュアルをご参照ください。 http://www.iodata.jp/r/4572

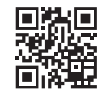

- ▼ それでも子機リストにMACアドレスが表示されていない場合、または子機の電波が弱い場合は・・
- デュアルモード時のSSID (Airportxxxx) に接続してください。
- ① モード切り替えスイッチを「デュアル」にする。
- ② 本紙裏面「Step2 親機にWPSボタンがない場合」の「②本製品と設定用子機をWi-Fi接続する」の手順で子機の接続設 定をおこなう。
- ※ デュアルモード時のSSIDと暗号キーは設定モード時のSSIDと暗号キーと同じです。
- 出荷時設定(Airportxxxxx)は、本製品背面のシールに記載しています。("xxxxx"は機器により異なります。) ※ デュアルモード時のSSIDは親機と子機の周波数帯が異なる場合にのみご利用いただけます。
- 子機をWi-Fi接続する際にデュアルモード時のSSID (Airportxxxxx) が検出されない場合は、デュアルモード時の SSIDはご利用いただけません。「設置場所アシスト機能」を使い、最適な場所に本製品を設置し直してください。

親機とWPS接続できない場合や手動で接続する場合は、本製品を一旦 設定モードにして接続設定をおこないます。

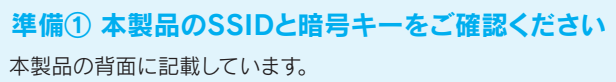

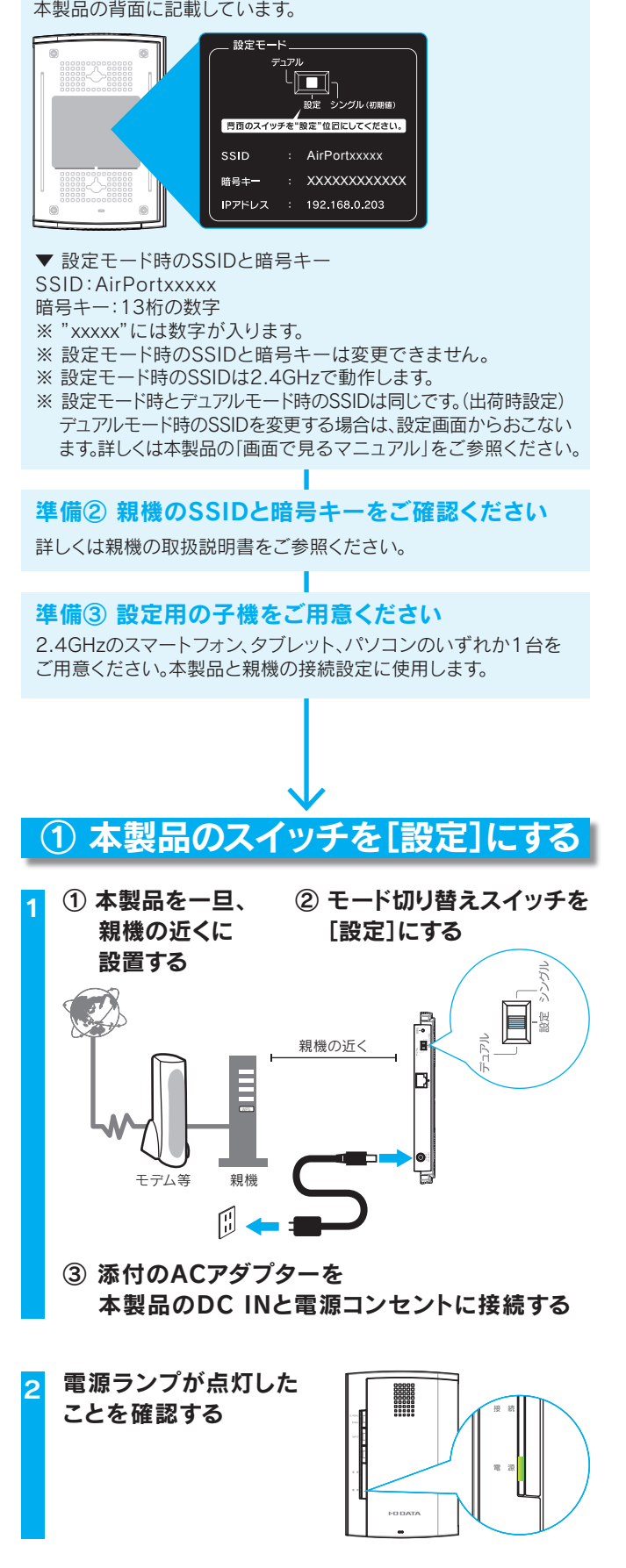

次に「②本製品と設定用子機をWi-Fi接続する」へお進みください。

#### ② 本製品と設定用子機をWi-Fi接続する 本製品と設定用の子機をWi-Fi接続します。ご利用の子機やOSにより手順が異なります。 iOSの場合 Windows 10/Windows 8の場合 Androidの場合 ① ホーム画面から[設定]をタップ ① ホーム画面から[設定]をタップ ① (Windows 8の場合) マウスを画面の右上隅にかざして チャームバーを表示し、 [設定] 🗘をクリック ② [Wi-Fi]をタップ ② [Wi-Fi]をタップ 設定 ② 無線のアイコン ( 🌠 / 🏥)をクリック ▶ 機内モード 🗢 Wi-Fi Off 🛜 Wi-Fi ③ [AirPortxxxxx]を選択し、 Bluetooth ● データ使用量 [接続]をクリック ■ モバイルデータ通信 ※ 準備①で確認した本製品 € ネットワー! のSSIDを選択します。 ※ xxxxxには数字が入ります。 ③ [Wi-Fi]がオフになっている場合は オンにし、[AirPortxxxxx]をタップ ③ [Wi-Fi]がオフになっている場合は オンにし、[AirPortxxxx]をタップ ※ 準備①で確認した本製品のSSIDを ✓ 自動的に接続する 選択します。 ※ 準備①で確認した本製品のSSIDを 接続(C) ※ xxxxxには数字が入ります。 選択します。 く 設定 Wi-Fi ※ xxxxxには数字が入ります。 ④本製品の暗号キーを入力し、 Wi-Fi [次へ]をクリック ✓ 🔒 🗢 (j) PA2で保護 (準備①で確認した本製品) ネットワークを選択... PA2で保護(WPS利用可) の暗号キー(13桁)を入力 ê 🗢 🚺 します。 **≜ 奈 (i**) ■ PA2で保護(WPS利用可) the second second l 🗢 🧻 PA2で保護(WPS利用可) 100 million (1997) ê 奈 (i) 1000 🔒 🤶 🚺 その他... ⑤ (Windows 8の場合) [このネットワーク 上のPC、デバイス、コンテンツを探し、… 接続を確認 接続しますか?」または「PCの共有をオ 接続したことのあるネットワークに自動的に ンにしてこのネットワークのデバイスに接 続しますか?」の画面が表示された場合 ④ 本製品の暗号キーを入力し、 は、[はい]をクリック 4) 本製品の暗号キーを入力し、 [Join]をタップ [接続]をタップ ※ 準備①で確認した本製品の暗号キー ) ネットワーク ※ 準備①で確認した本製品の暗号キー (13桁)を入力します。 AirPort (13桁)を入力します。 このネットワーク上の PC、デ /を探し、プリンターや TV な M的に接続しますか? Fャンセル パスワード入力 接 パスワード ⑥ [AirPortxxxx」に「制限あり」と表示 されていることを確認 QWEBTYUIO ASDFGHJK ZXCVBNM .?123 space 以上で本製品と子機のWi-Fi接続は 以上で本製品と子機のWi-Fi接続は 以上で本製品と子機のWi-Fi接続は完了 完了です。 完了です。 です。 次に「③ 設定画面で親機に接続する」 次に「③ 設定画面で親機に接続する」 次に「③ 設定画面で親機に接続する」へお へお進みください。 へお進みください。 進みください。

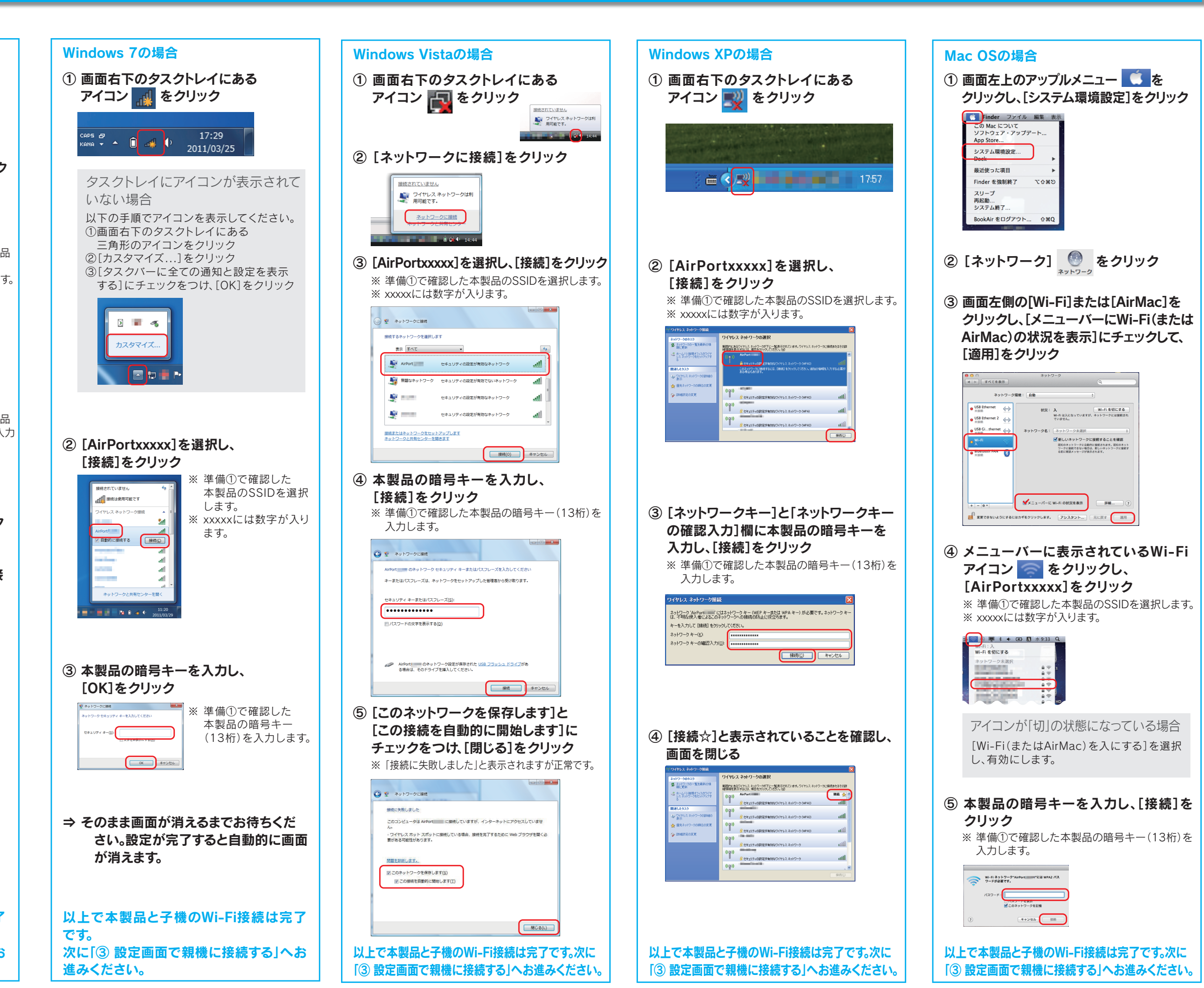

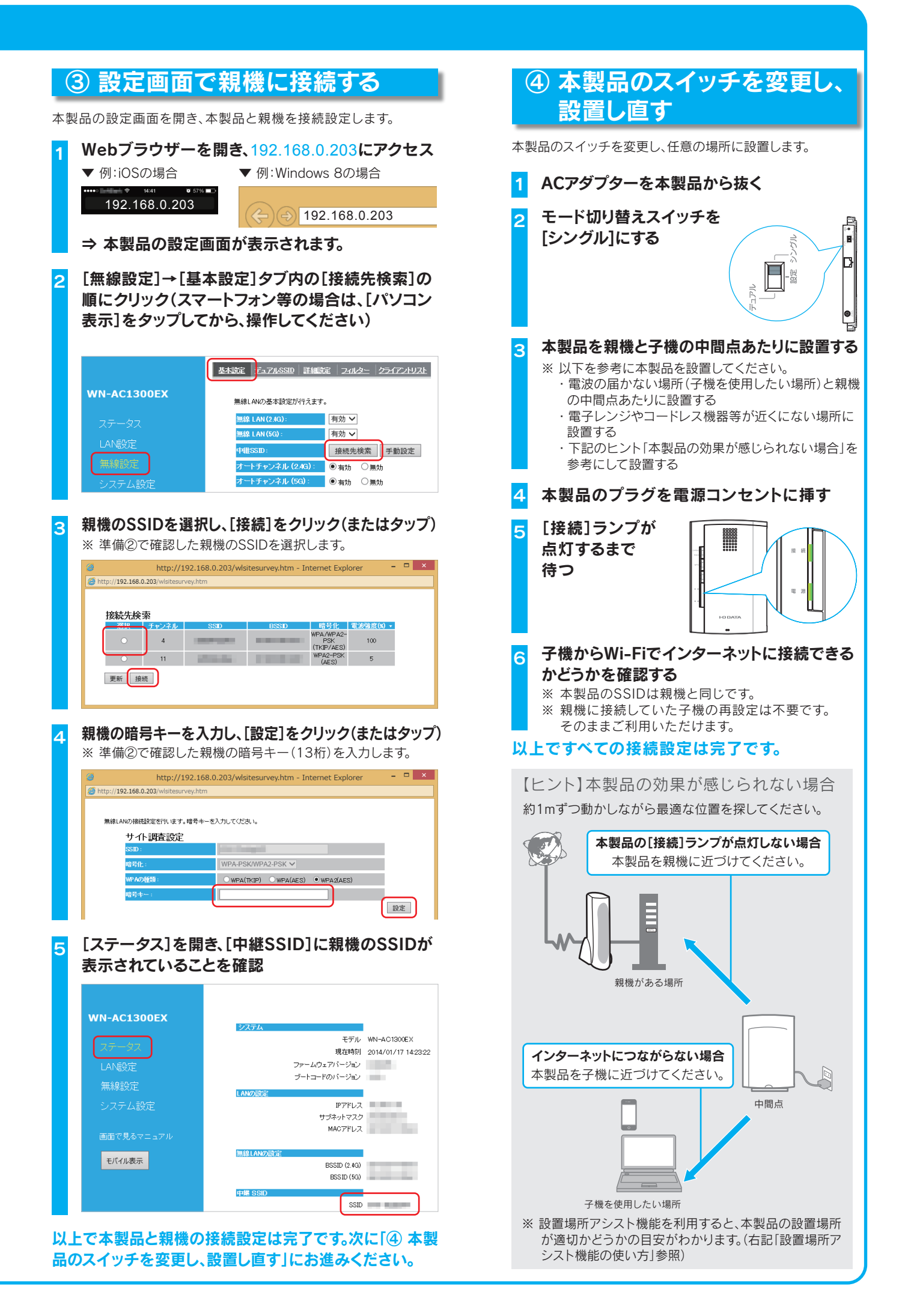